# Manual

## <u>Steg 1</u>:

Se till att vara uppkopplad till internet.

## <u>Steg 2:</u>

Starta programmet genom att välja ut det språket som programmet ska genomföras på.

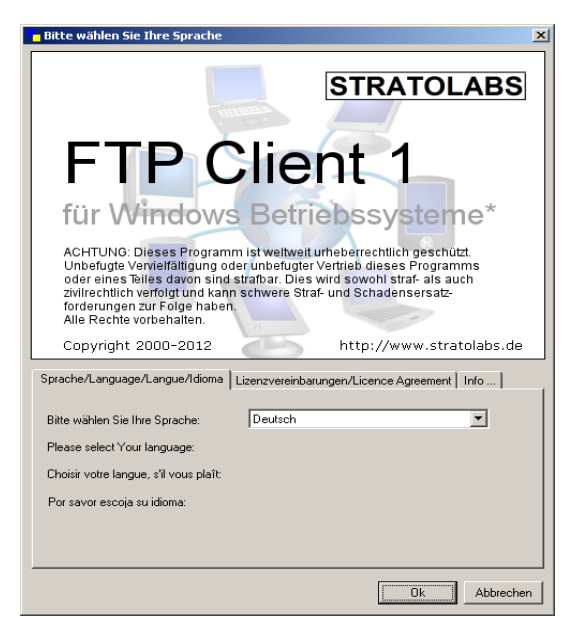

#### Steg 3: Ange dina inloggningsuppgifter för att ansluta till servern

| – Meine Verbind | luna     |          |      |    |
|-----------------|----------|----------|------|----|
| Adresse         | Benutzer | Passwort | Port | 21 |

<u>Adress:</u> Servernamnet eller IP-adressen som ska bli adresserat med FTP-servern.

Användare: Användarkontonamn.

Lösenord: Lösenordet som tillhör användarkontot.

<u>Port:</u> Kanalen som har blivit öppnad för FTP-tillgång på serversidan; Standard är port 21.

## <u>Steg 4:</u>

När du har gett in dina inloggningsuppgifter kan du starta förbindelsen genom att trycka på 🛛 👪 -knappen.

### <u>Steg 5:</u>

Så snart som förbindelsen har uppnåtts visas det i högre delen av huvudfönstret vad som finns på serverns rotkatalog. Om förbindelsen inte kan uppnås får du ett motsvarande meddelande; börja om med steg 1 i så fall.